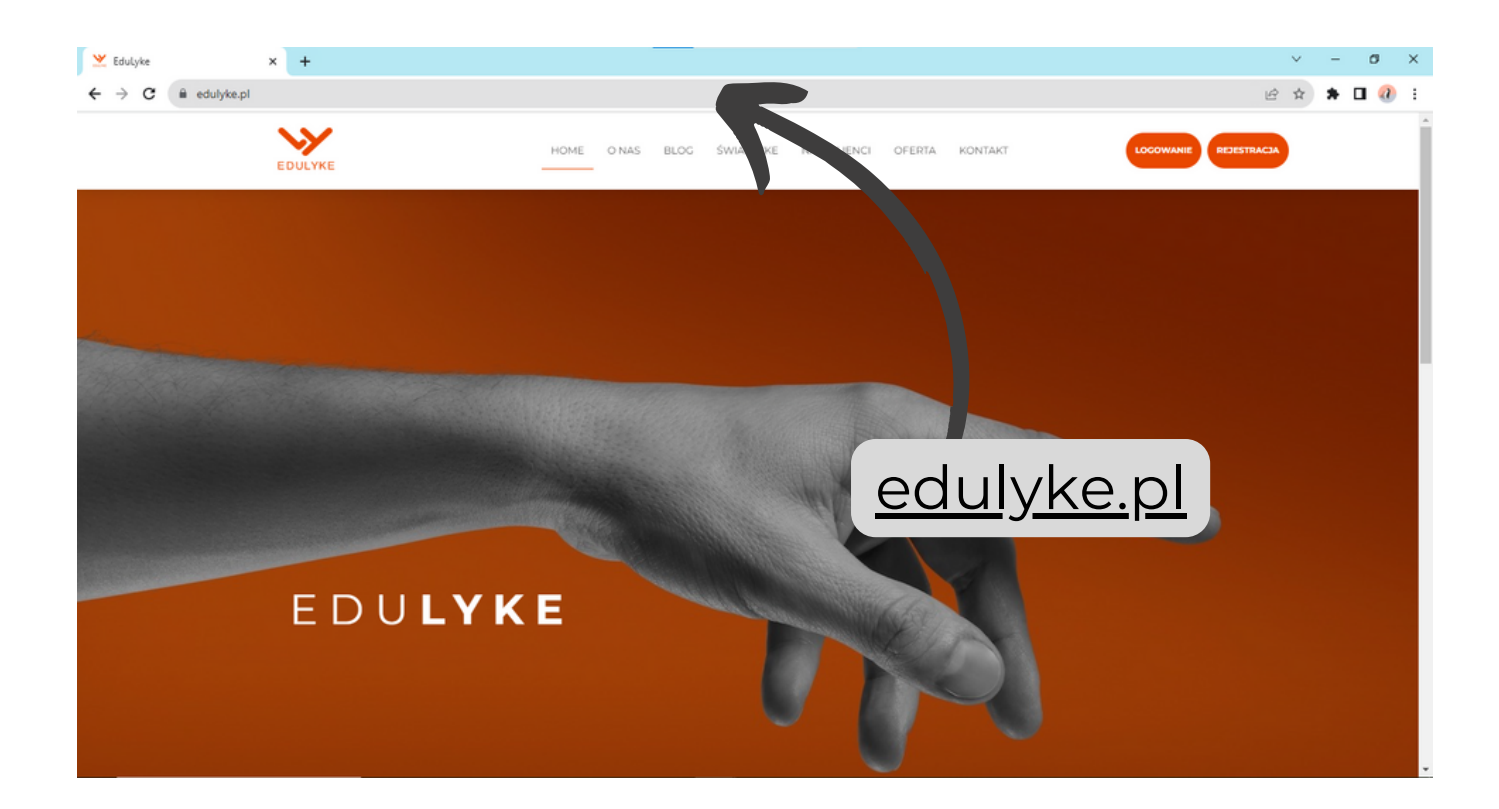

### w prawym górnym rogu kliknij przycisk REJESTRACJA

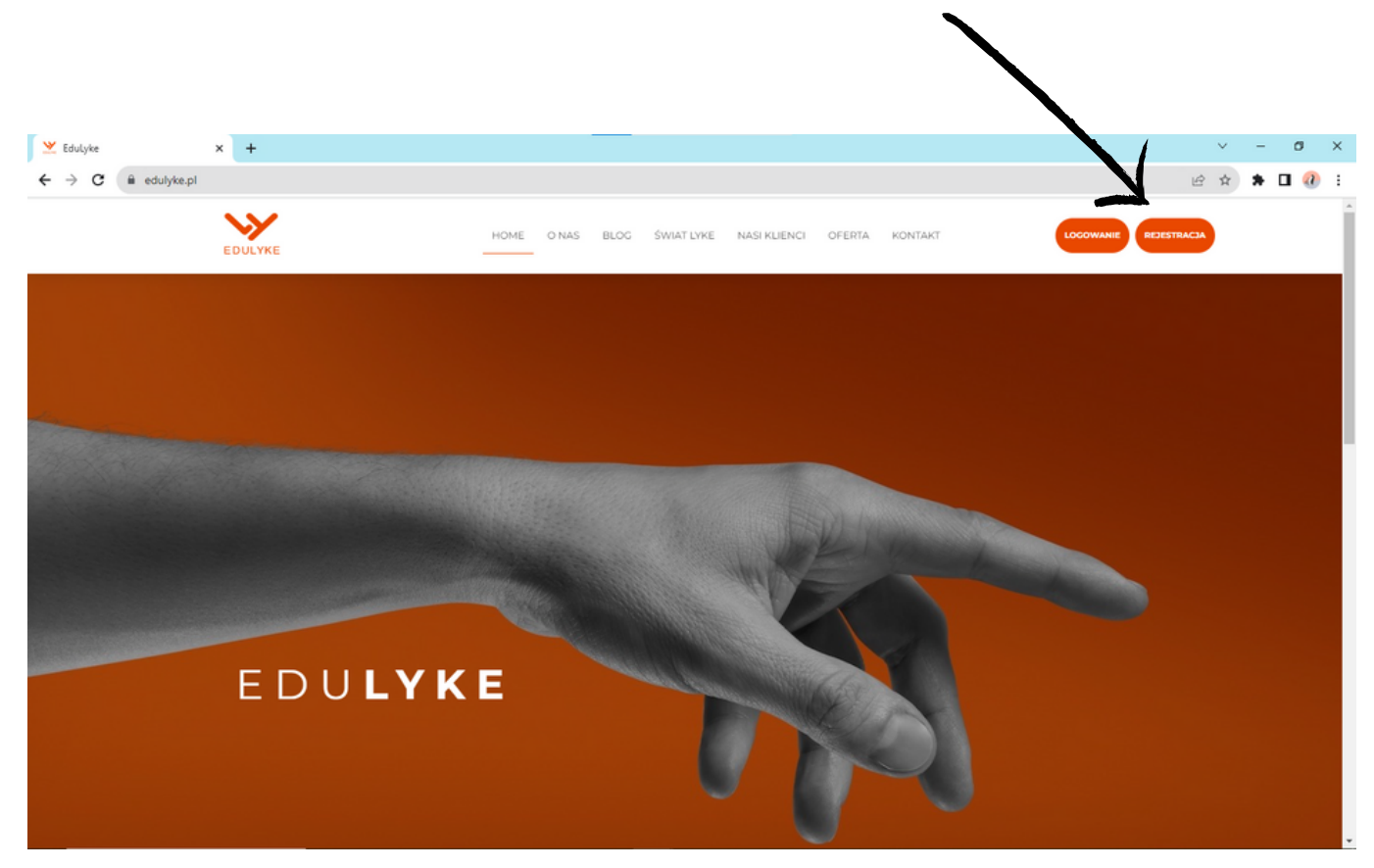

w oknie przeglądarki wpisz EduLyke.pl

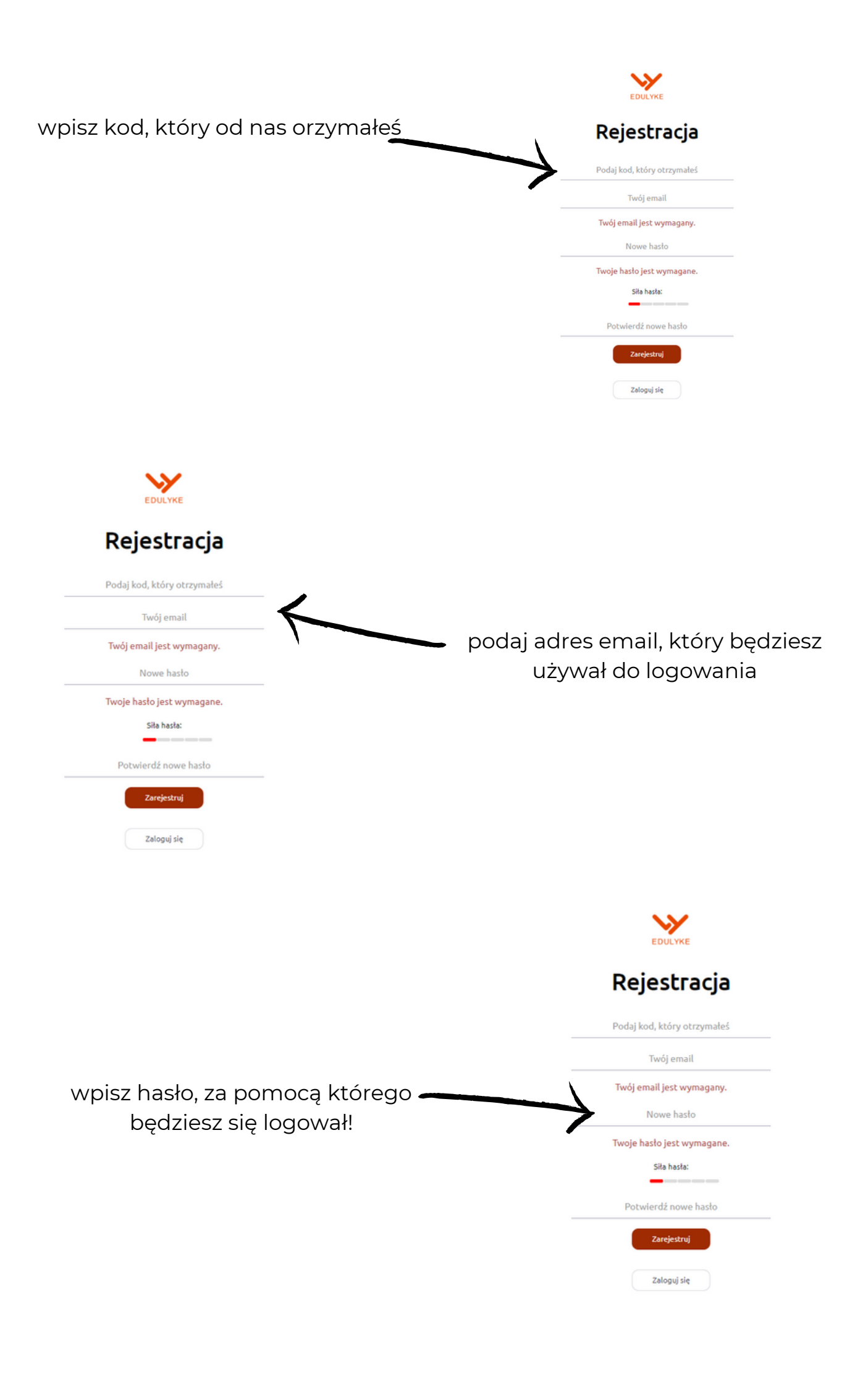

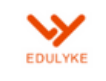

# Rejestracja

Podaj kod, który otrzymałeś

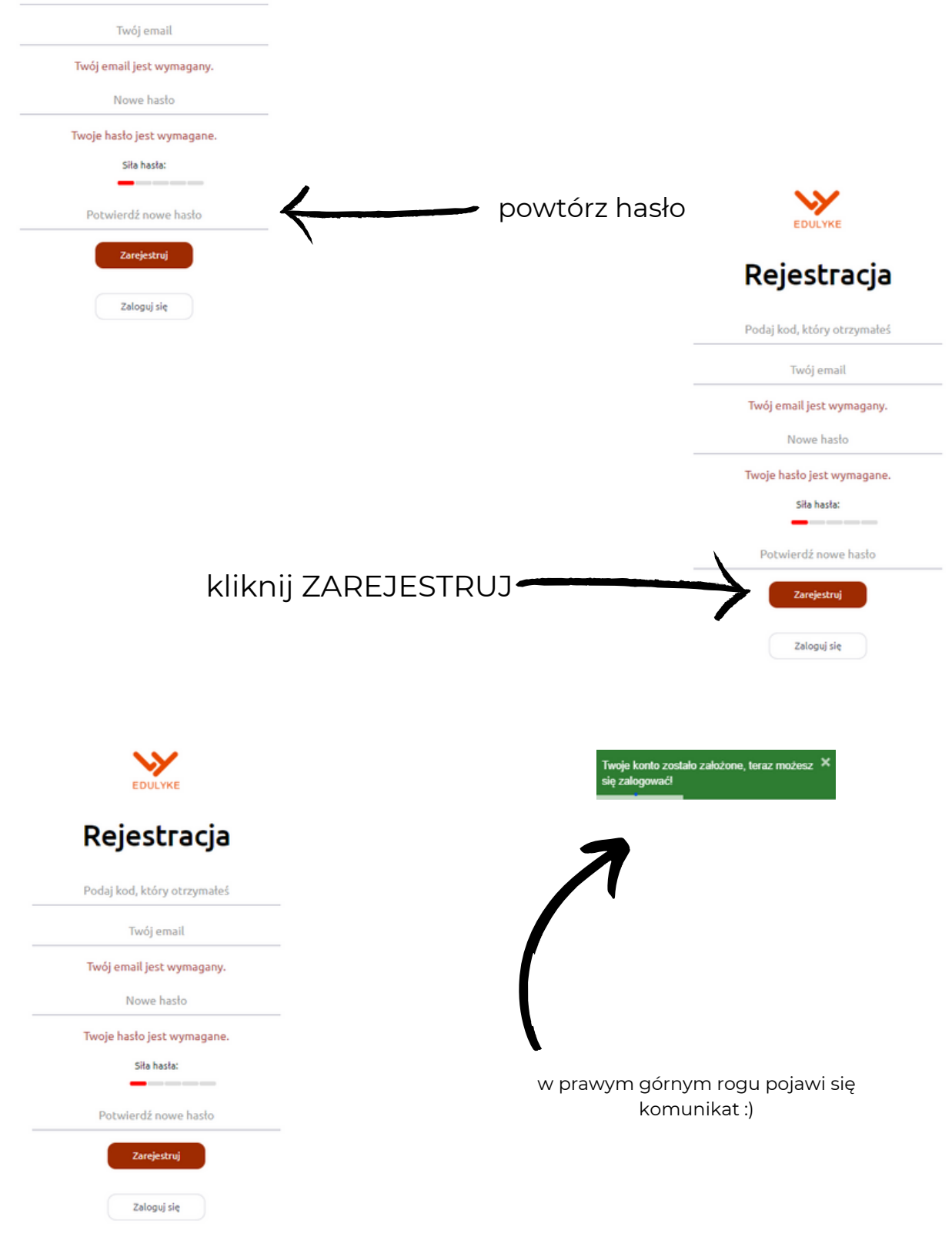

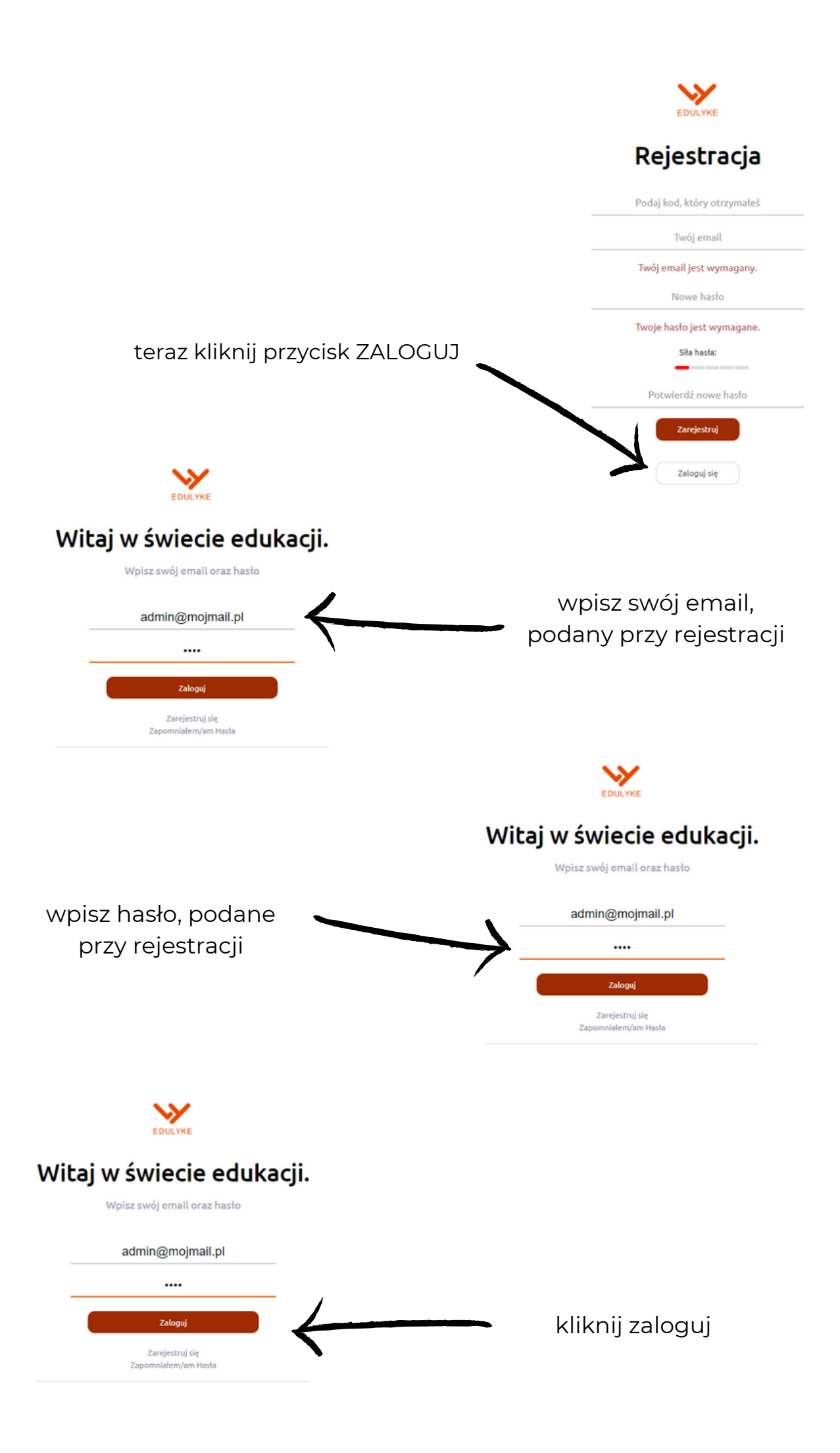

| EDULYKE                                                                | Moje konto                                                                                                    |                                                                                                    |
|------------------------------------------------------------------------|----------------------------------------------------------------------------------------------------|----------------------------------------------------------------------------------------------------|
| <ul> <li>Tablica</li> <li>Czat</li> <li>Kurs profilaktyczny</li> </ul> | Nazwa użytkownika<br>Kod dostępu<br>ADMIN<br>Emal<br>admin@mojmail.pl<br>Zpicz<br>tylko przy<br>pierwszym<br>locowaniu                                                                                                    | wpisz nazwę użytkownika,<br>może to być imię i nazwisko<br>lub pseudonim. Pamiętaj te<br>dane pojawią się na<br>certyfikatach! |
| edmin@mojmail.pl<br>ال Wyloguj                                         | and the second second sec |                                                                                                    |

| EDULYKE                                                                | Moje konto                                                            |
|------------------------------------------------------------------------|-----------------------------------------------------------------------|
| <ul> <li>Tablica</li> <li>Czat</li> <li>Kurs profilaktyczny</li> </ul> | Nazwa użytkownika<br>Kod dostępu<br>ADMIN<br>Emal<br>admin@mojmail.pl |
|                                                                        | kliknij zapisz                                                        |
| <ul> <li>✓ admin@mojmail.pl</li> <li>✓ Wyloguj</li> </ul>              |                                                                       |

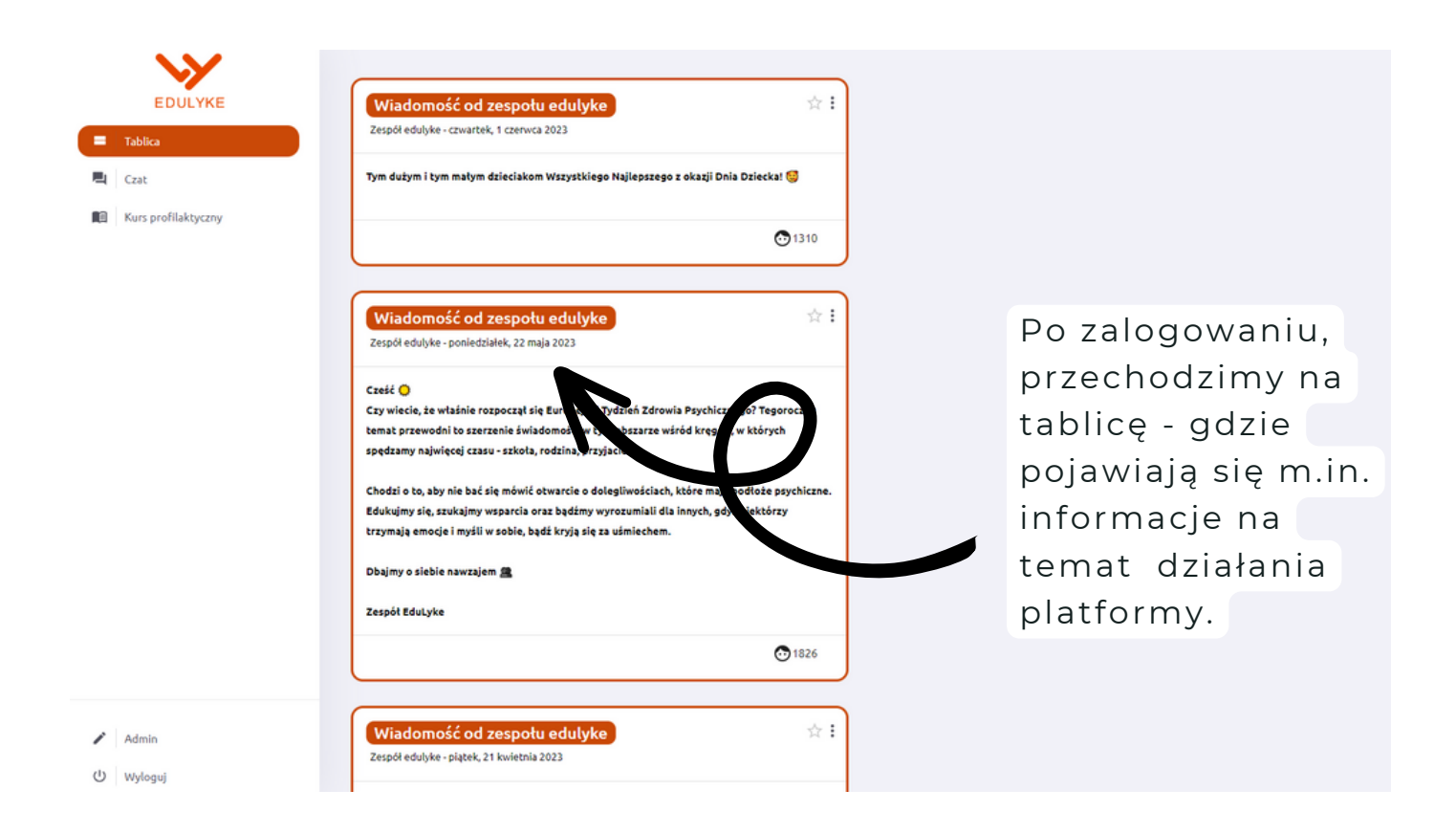

W tym miejscu znajduje się również czat umożlwiający kontakt z zespołem EduLyke.

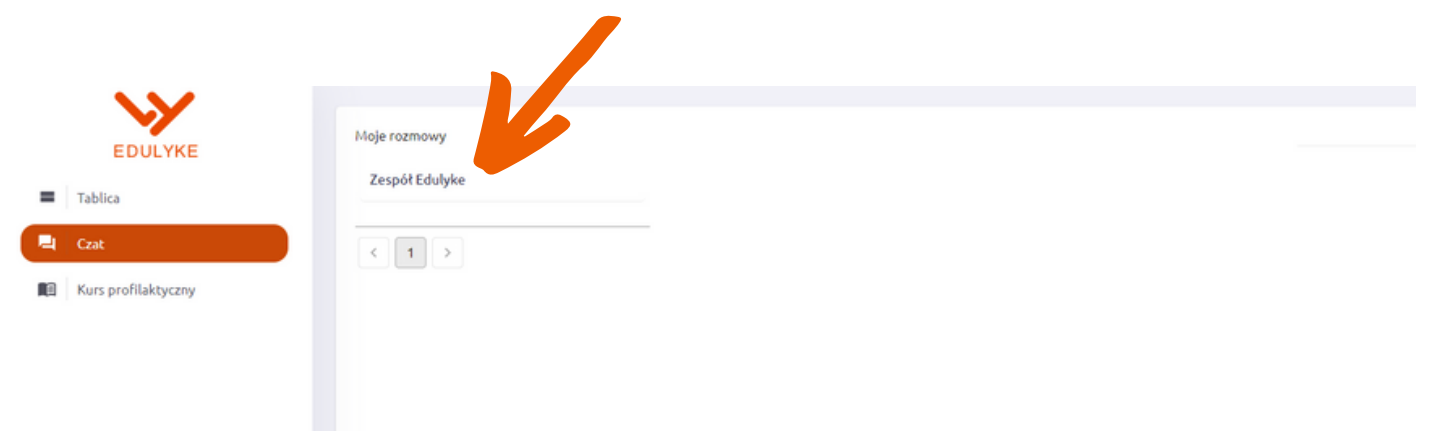

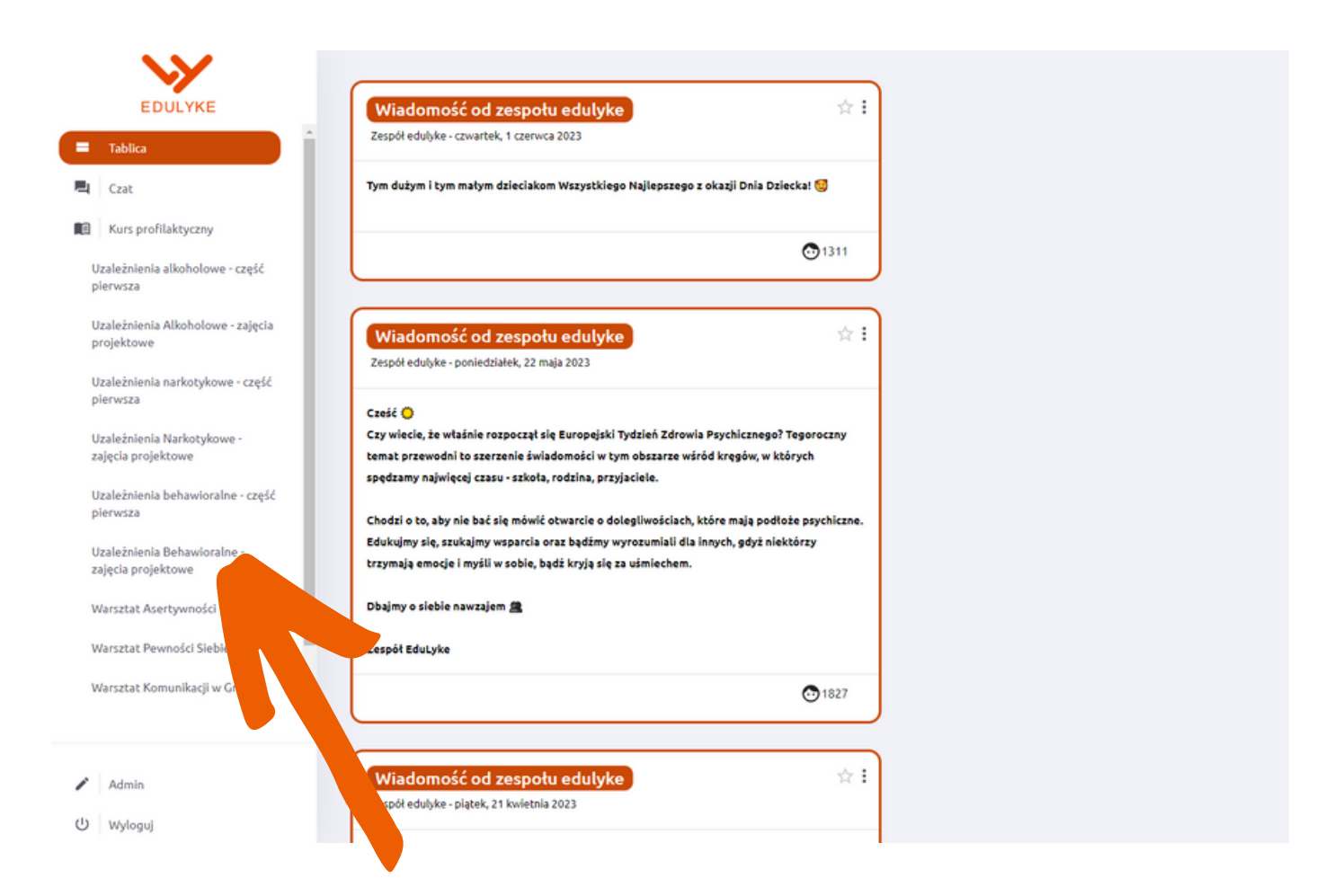

Po lewej stronie możemy wybrać interesujący kurs,

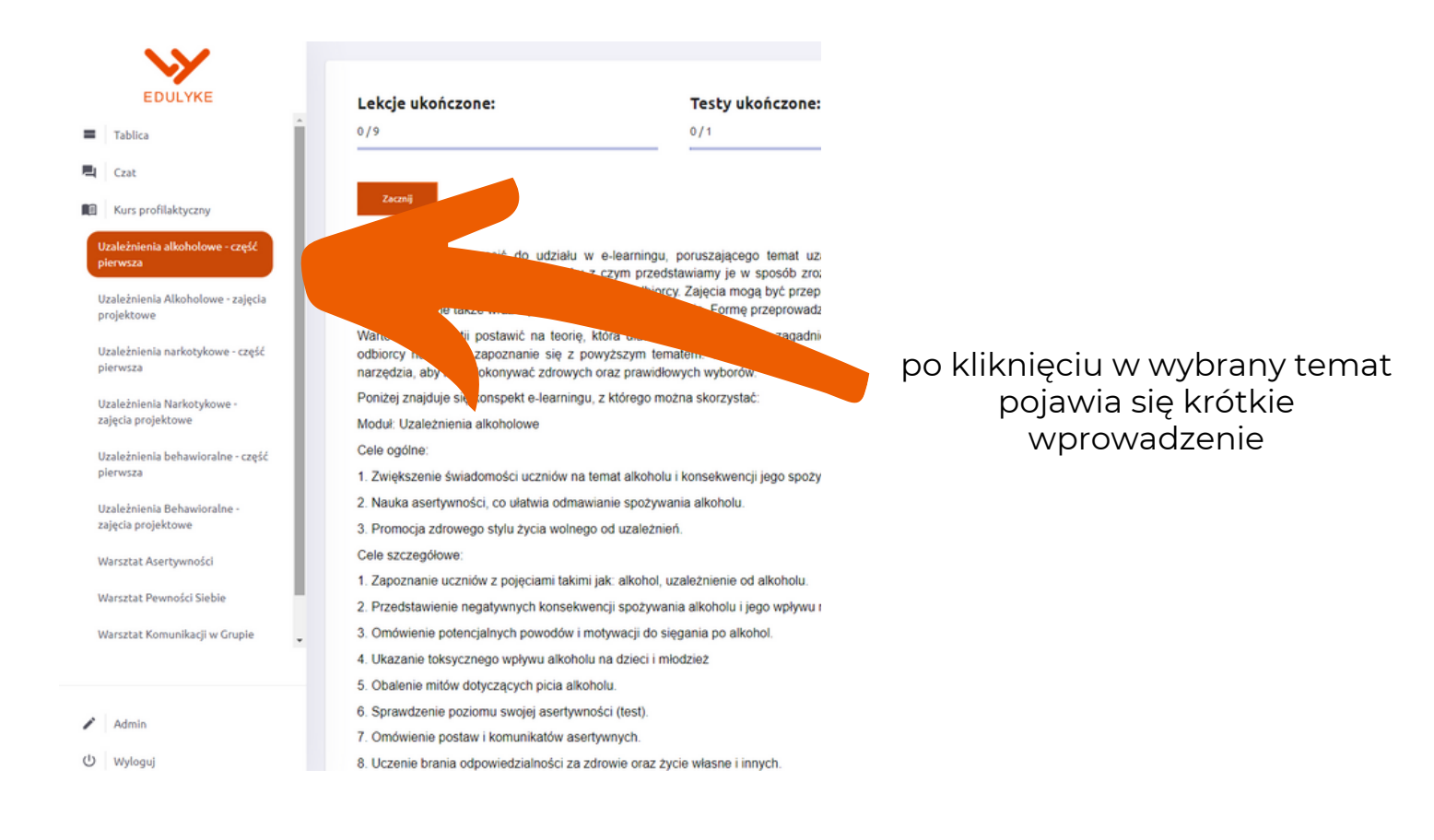

#### na górze widoczne są informacje na temat postępów kursu

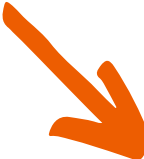

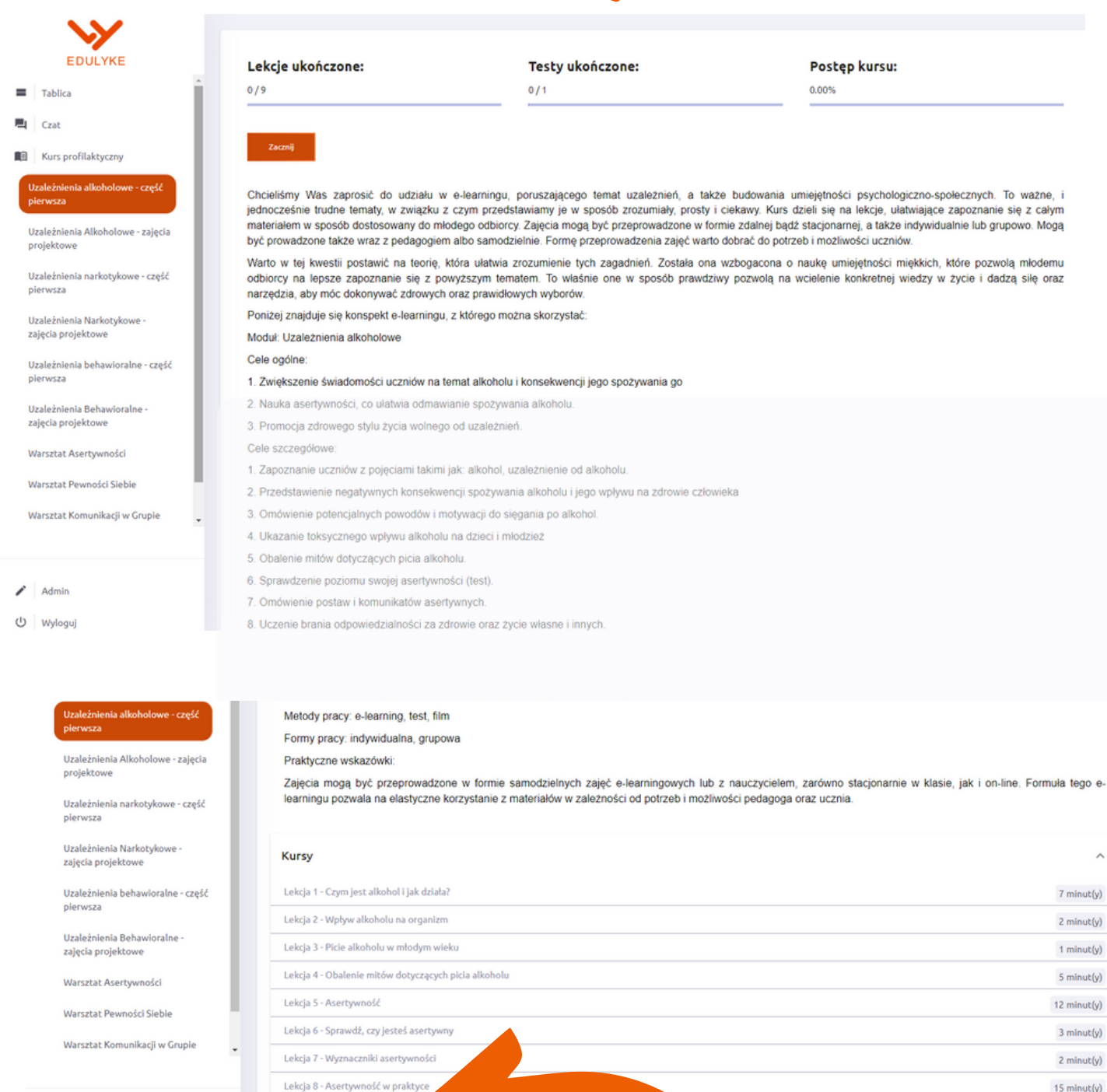

Admin

Lekcia 9 - Czy wiesz, że..

Lekcja 10 - Quiz

() Wyloguj

pod wprowadzeniem zamieszczone są poszczególne tematy

7 minut(y)

2 minut(y)

1 minut(y)

5 minut(y)

12 minut(y)

3 minut(y)

2 minut(y)

15 minut(y)

2 minut(y)

5 minut(y)

|                                                                                         | <ol> <li>Przedstawienie negatywnych konsekwencji spożywania alkoholu i jego woływu na zdrowie człowieka</li> </ol>                                                                                                    |                                                                                                    |
|-----------------------------------------------------------------------------------------|----------------------------------------------------------------------------------------------------|----------------------------------------------------------------------------------------------------|
|                                                                                         | 3 Omówienie potencialnych powodów i motywacii do siegania po alkohol                                                                                                    |                                                                                                    |
| EDULYKE                                                                                 | Ilkazanie toksycznego wolywu alkoholu na dzieci i młodzież                                                                                                    |                                                                                                    |
| oblica                                                                                  | 5. Ohalanie mitów dotyczacych nicia alkoholu                                                                                                    |                                                                                                    |
|                                                                                         | 6. Sprawdzenie poziomu swojej asertywności (test)                                                                                                    |                                                                                                    |
| tor.                                                                                    | 7. Omówienie postaw i komunikatów asertywnych.                                                                                                    |                                                                                                    |
| urs profilaktyczny                                                                      | 8. Uczenie brania odpowiedzialności za zdrowie oraz żvcie własne i innych.                                                                                                    |                                                                                                    |
| źnienia alkoholowe - część                                                              | Metody pracy: e-learning, test, film                                                                                                    |                                                                                                    |
| /sza                                                                                    | Formy pracy: indywidualna, grupowa                                                                                                    |                                                                                                    |
| żnienia Alkoholowe - zajęcia                                                            | Praktyczne wskazówki:                                                                                                    |                                                                                                    |
| ktowe                                                                                   | Zajęcia mogą być przeprowadzone w formie samodzielnych zajęć e-learningowych lub z nauczycielem, zarówno stacjonarnie                                                                                                    | w klasie, jak i on-line. Formuła tego (                                                                |
| eżnienia narkotykowe - część<br>vsza                                                    | learningu pozwala na elastyczne korzystanie z materiałów w zależności od potrzeb i możliwości pedagoga oraz ucznia.                                                                                                    |                                                                                                    |
| rźnienia Narkotykowe -<br>ia projektowe                                                 | Kursy                                                                                                    |                                                                                                    |
| eżnienia behawioralne - część                                                           | Lekcja 1 - Czym jest alkohol i jak działa?                                                                                                    | 7 minut(y                                                                                              |
| ISZƏ                                                                                    | Lekcja 2 - Wpływ alkoholu na organizm                                                                                                    | 2 minut(y                                                                                              |
| źnienia Behawioralne -                                                                  | Lakels 2 - Diele alkabalu uzwładow udaku                                                                                                    | 1 minutiu                                                                                              |
| ia projektowe                                                                           | Lekcja 5 - Fride atkonolu w introdym wieku                                                                                                    | 1 minuely                                                                                              |
| a projektowe<br>ztat Asertywności                                                       | Lekcja 4 - Obalenie mitów dotyczących picia alkoholu                                                                                                    | 5 minut(y                                                                                              |
| a projektowe<br>tat Asertywności                                                        | Lekcja 4 - Obalenie mitów dotyczących picia alkoholu<br>Lekcja 5 - Asertywność                                                                                                    | 5 minut(y<br>12 minut(y                                                                                |
| a projektowe<br>tat Asertywności<br>tat Pewności Siebie                                 | Lekcja 5 - Frice akolnoti w imocym wieku       Lekcja 4 - Obalenie mitów dotyczących picia alkoholu       Lekcja 5 - Asertywność       Lekcja 6 - Sprawdź, czy jesteś asertywny                                                                                                    | 5 minut(y<br>12 minut(y<br>3 minut(y                                                                   |
| a projektowe<br>tat Asertywności<br>tat Pewności Siebie<br>tat Komunikacji w Grupie     | Lekcja 5 - Price akolnoti w imouym weku         Lekcja 4 - Obalenie mitów dotyczących picia alkoholu         Lekcja 5 - Asertywność         Lekcja 6 - Sprawdź, czy jesteś asertywny         Lekcja 7 - Wyznaczniki asertywności                                                                                                    | 5 minut(s<br>5 minut(s<br>12 minut(s<br>3 minut(s<br>2 minut(s)<br>2 minut(s)                          |
| a projektowe<br>tat Asertywności<br>tat Pewności Siebie<br>tat Komunikacji w Grupie     | Lekcja 5 - Prce akolnoti w mnosym wieku         Lekcja 4 - Obalenie mitów dotyczących picia atkoholu         Lekcja 5 - Asertywność         Lekcja 6 - Sprawdź, czy jesteś asertywny         Lekcja 7 - Wyznaczniki asertywności         Lekcja 8 - Asertywność w praktyce                                                           | 5 minut(y<br>5 minut(y<br>12 minut(y<br>2 minut(y<br>15 minut(y                                        |
| a projektowe<br>ttat Asertywności<br>ttat Pewności Siebie<br>ttat Komunikacji w Grupie  | Lekcja 5 - Frke akolitoti w miodym wieku         Lekcja 4 - Obalenie mitów dotyczących picia alkoholu         Lekcja 5 - Asertywność         Lekcja 6 - Sprawdź, czy jesteś asertywny         Lekcja 7 - Wyznaczniki asertywności         Lekcja 8 - Asertywność w praktyce         Lekcja 9 - Czy wiesz, że                         | 5 minuty<br>5 minuty<br>12 minuty<br>2 minuty<br>15 minuty<br>2 minuty<br>2 minuty                     |
| la projektowe<br>ztat Asertywności<br>ztat Pewności Siebie<br>ztat Komunikacji w Grupie | Lekcja 5 - Frke akolnoti w mnokym wieku         Lekcja 4 - Obalenie mitów dotyczących picia alkoholu         Lekcja 5 - Asertywność         Lekcja 6 - Sprawdź, czy jesteś asertywny         Lekcja 7 - Wyznaczniki asertywności         Lekcja 8 - Asertywność w praktyce         Lekcja 9 - Czy wiesz, że         Lekcja 10 - Quiz | 5 minut()<br>5 minut()<br>12 minut()<br>2 minut()<br>15 minut()<br>2 minut()<br>5 minut()<br>5 minut() |

przy każdej lekcji podany jest orientacyjny czas, potrzebny do zapoznania się z danym zagadnieniem

|                                                                                                    | r. Exportante decision e popularit datari par. antono, dedicatione od datoriou.                                                                                                    |                                                                                        |
|----------------------------------------------------------------------------------------------------|----------------------------------------------------------------------------------------------------|----------------------------------------------------------------------------------------|
|                                                                                                    | 2. Przedstawienie negatywnych konsekwencji spożywania alkoholu i jego wpływu na zdrowie człowieka                                                                                                    |                                                                                        |
| EDULYKE                                                                                                    | 3. Omówienie potencjalnych powodów i motywacji do sięgania po alkohol.                                                                                                    |                                                                                        |
| <u>~</u>                                                                                                    | 4. Ukazanie toksycznego wpływu alkoholu na dzieci i młodzież                                                                                                    |                                                                                        |
| ablica                                                                                                    | 5. Obalenie mitów dotyczących picia alkoholu.                                                                                                    |                                                                                        |
| zət                                                                                                    | 6. Sprawdzenie poziomu swojej asertywności (test).                                                                                                    |                                                                                        |
| ine and file laboration                                                                                                    | 7. Omówienie postaw i komunikatów asertywnych.                                                                                                    |                                                                                        |
| urs promaktyczny                                                                                                    | 8. Uczenie brania odpowiedzialności za zdrowie oraz życie własne i innych.                                                                                                    |                                                                                        |
| eżnienia alkoholowe - część                                                                                                    | Metody pracy: e-learning, test, film                                                                                                    |                                                                                        |
| NSLA                                                                                                    | Formy pracy: indywidualna, grupowa                                                                                                    |                                                                                        |
| eżnienia Alkoholowe - zajęcia                                                                                                    | Praktyczne wskazówki:                                                                                                    |                                                                                        |
| leżnienia narkotykowe - część<br>wsza                                                                                                    | Zajęcia mogą być przeprowadzone w formie samodzielnych zajęć e-learningowych lub z nauczycielem, zarówno stacj<br>learningu pozwala na elastyczne korzystanie z materiałów w zależności od potrzeb i możliwości pedagoga oraz ucznia.                                                                                                    | jonarnie w klasie, jak i on-line. Formula tego                                         |
|                                                                                                    |                                                                                                    |                                                                                        |
| eżnienia Narkotykowe -<br>cia projektowe                                                                                                    | Kursy                                                                                                    |                                                                                        |
| eżnienia Narkotykowe -<br>cia projektowe<br>eżnienia behawioralne - część                                                                                                    | <b>Kursy</b><br>Lekcja 1 - Czym jest alkohol i jak działa?                                                                                                    | 7 minut                                                                                |
| eżnienia Narkotykowe -<br>cia projektowe<br>eżnienia behawioralne - część<br>wsza                                                                                                    | Kursy<br>Lekcja 1 - Czym jest alkohol i jak działa?<br>Lekcja 2 - Wpływ alkoholu na organizm                                                                                                    | 7 minut<br>2 minut                                                                     |
| żnienia Narkotykowe -<br>ia projektowe<br>sżnienia behawioralne - część<br>vsza<br>sźnienia Behawioralne -<br>ia projektowe                                                                                 | Kursy         Lekcja 1 - Czym jest alkohol i jak działa?         Lekcja 2 - Wpływ alkoholu na organizm         Lekcja 3 - Picie alkoholu w młodym wieku                                                                                                    | 7 minut<br>2 minut<br>1 minut                                                          |
| zźnienia Narkotykowe -<br>isa projektowe<br>eźnienia behawioralne - część<br>vsza<br>eźnienia Behawioralne -<br>ia projektowe<br>ztat Asertywności                                                          | Kursy         Lekcja 1 - Czym jest alkohol i jak działa?         Lekcja 2 - Wpływ alkoholu na organizm         Lekcja 3 - Picie alkoholu w młodym wieku         Lekcja 4 - Obalenie mitów dotyczących picia alkoholu                                                                                                    | 7 minut<br>2 minut<br>1 minut<br>5 minut                                               |
| zźnienia Narkotykowe -<br>.ia projektowe<br>zźnienia behawioralne - część<br>wsza<br>zźnienia Behawioralne -<br>.ia projektowe<br>ztat Asertywności<br>ztat Pewności Siebie                                 | Kursy         Lekcja 1 - Czym jest alkohol i jak działa?         Lekcja 2 - Wpływ alkoholu na organizm         Lekcja 3 - Picie alkoholu w młodym wieku         Lekcja 4 - Obalenie mitów dotyczących picla alkoholu         Lekcja 5 - Asertywność                                                                                                    | 7 minut<br>2 minut<br>1 minut<br>5 minut<br>12 minut                                   |
| eźnienia Narkotykowe -<br>.ia projektowe<br>eźnienia behawioralne - część<br>wsza<br>eźnienia Behawioralne -<br>.ia projektowe<br>ztat Asertywności<br>ztat Pewności Sieble                                 | Kursy         Lekcja 1 - Czym jest alkohol i jak działa?         Lekcja 2 - Wpływ alkoholu na organizm         Lekcja 3 - Picie alkoholu w młodym wieku         Lekcja 4 - Obalenie mitów dotyczących picia alkoholu         Lekcja 5 - Asertywność         Lekcja 6 - Sprawdź, czy jesteś asertywny                                                                             | 7 minut<br>2 minut<br>1 minut<br>5 minut<br>12 minut<br>3 minut                        |
| eźnienia Narkotykowe -<br>isa projektowe<br>eźnienia behawioralne - część<br>wsza<br>eźnienia Behawioralne -<br>ia projektowe<br>ztat Asertywności<br>ztat Pewności Sieble<br>ztat Komunikacji w Grupie     | Kursy         Lekcja 1 - Czym jest alkohol i jak działa?         Lekcja 2 - Wpływ alkoholu na organizm         Lekcja 3 - Picie alkoholu w młodym wieku         Lekcja 4 - Obalenie mitów dotyczących picia alkoholu         Lekcja 5 - Asertywność         Lekcja 6 - Sprawdź, czy jesteś asertywny         Lekcja 7 - Wyznaczniki asertywności                                 | 7 minut<br>2 minut<br>1 minut<br>5 minut<br>12 minut<br>3 minut<br>2 minut             |
| zźnienia Narkotykowe -<br>isa projektowe<br>eżnienia behawioralne - część<br>wsza<br>eżnienia Behawioralne -<br>ia projektowe<br>ztat Asertywności<br>ztat Pewności Sieble<br>ztat Komunikacji w Grupie     | Kursy         Lekcja 1 - Crym jest alkohol i jak działa?         Lekcja 2 - Wpływ alkoholu na organizm         Lekcja 3 - Picie alkoholu w młodym wieku         Lekcja 4 - Obalenie mitów dotyczących picka alkoholu         Lekcja 5 - Asertywność         Lekcja 6 - Sprawdź, czy jesteś asertywny         Lekcja 7 - Wyznaczniki asertywności         Lekcja 8 - Asertywności | 7 minut<br>2 minut<br>1 minut<br>5 minut<br>12 minut<br>3 minut<br>2 minut<br>15 minut |
| eźnienia Narkotykowe -<br>cia projektowe<br>eźnienia behawioralne - część<br>wsza<br>eźnienia Behawioralne -<br>cia projektowe<br>sztat Asertywności<br>sztat Pewności Sieble<br>sztat Komunikacji w Grupie | Kursy         Lekcja 1 - Crym jest alkohol i jak działa?         Lekcja 2 - Wpływ alkoholu na organizm         Lekcja 3 - Picle alkoholu w młodym wieku         Lekcja 4 - Obalenie mitów dotyczących picla alkoholu         Lekcja 5 - Asertywność         Lekcja 7 - Wyznaczniki asertywności         Lekcja 8 - Asertych praktyce         Lekcja 9 - Czy wie                  | 7 minut<br>2 minut<br>1 minut<br>5 minut<br>12 minut<br>2 minut<br>15 minut<br>2 minut |

aby zapoznać się z treścią - klikamy w dany temat

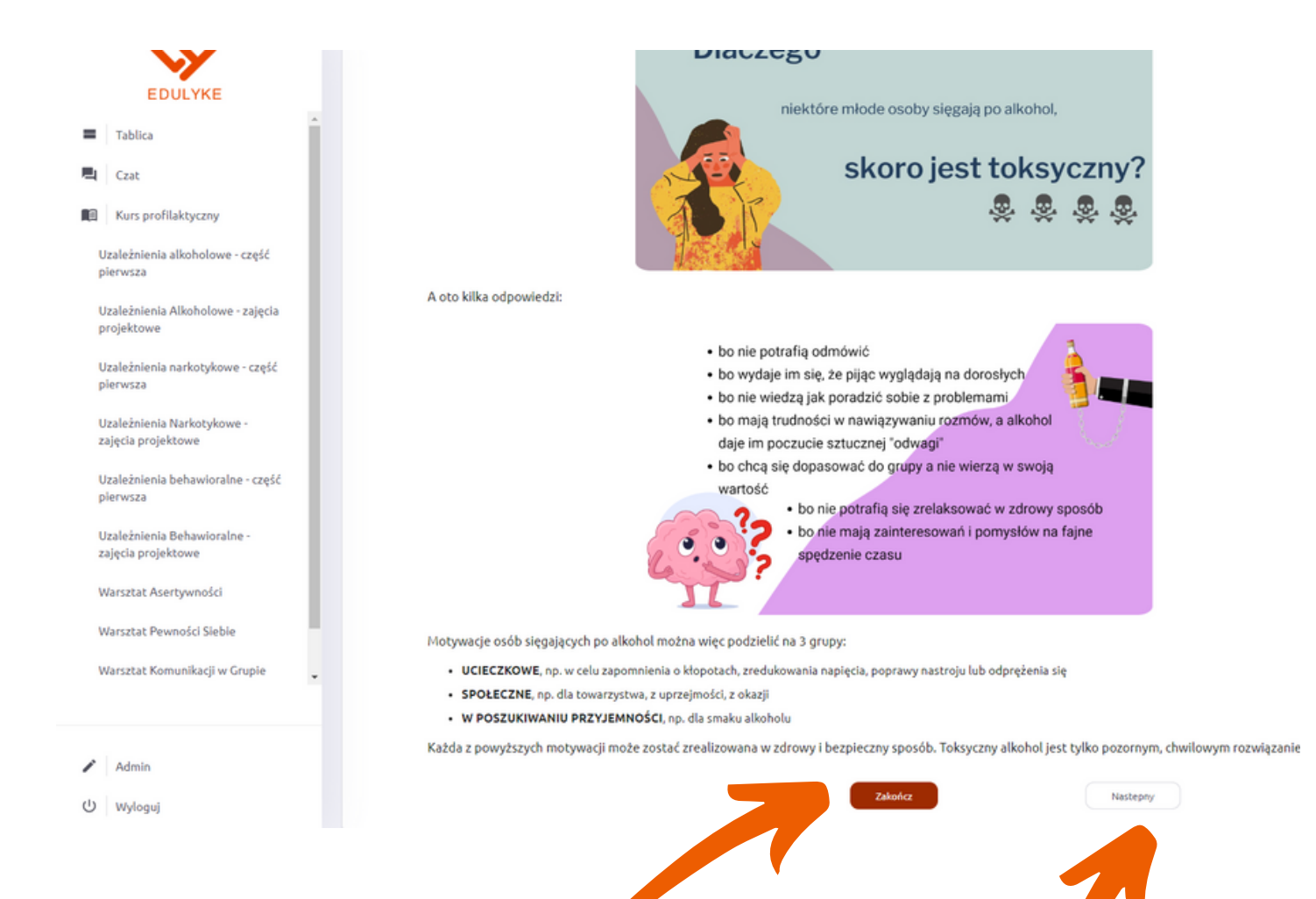

### po zapoznaniu się z treścią lekcji klikamy zakończ

# a przejść do kolejnej lekcji kliknij przcisk "następny"

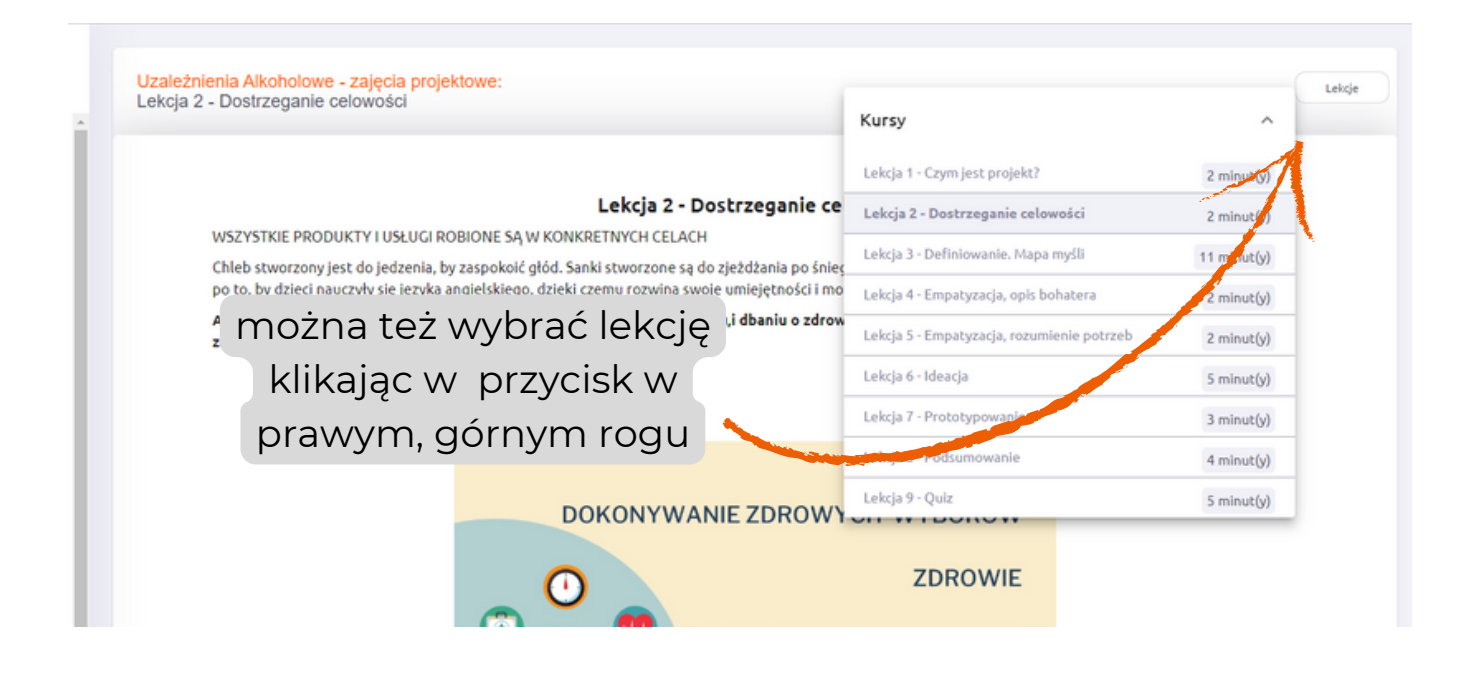

|                                                                                                    |                                                          | Kursy                                      | ^           |
|----------------------------------------------------------------------------------------------------|----------------------------------------------------------|--------------------------------------------|-------------|
|                                                                                                    |                                                          | Lekcja 1 - Czym jest projekt?              | 2 minut(y)  |
| Lekcja 2 - Dostrzeganie ce<br>WSZYSTKIE PRODUKTY I USŁUGI ROBIONE SĄ W KONKRETNYCH CELACH<br>Chłeb stworzony jest do jedzenia, by zaspokoić głód. Sanki stworzone są do zjeżdżania po śnie <u>s</u><br>po to, by dzieci nauczyły się języka angielskiego, dzięki czemu rozwiną swoje umiejętności i mo |                                                          | Lekcja 2 - Dostrzeganie celowości          | 2 minut(y)  |
|                                                                                                    |                                                          | Lekcja 3 - Definiowanie. Mapa myśli        | 11 minut(y) |
|                                                                                                    |                                                          | Lekcja 4 - Empatyzacja, opis bohatera      | 2 minut(y)  |
| A czy znasz rzeczy (produkty i usła<br>zdrowych wyborach.                                                                                                    | ugi), które stworzono z myślą o zdrowiu,i dbaniu o zdrow | Lekcja 5 - Empatyzacja, rozumienie potrzeb | 2 minut(y)  |
|                                                                                                    |                                                          | Lekcja 6 - Ideacja                         | 5 minut(y)  |
|                                                                                                    |                                                          | Lekcja 7 - Prototypowanie                  | 3 minut(y)  |
|                                                                                                    |                                                          | Lekcja 8 - Podsumowanie                    | 4 minut(y)  |
|                                                                                                    | DOKONYWANIE ZDROWY                                       | Lekcja 9 - Quiz                            | 5 minut(y)  |
|                                                                                                    |                                                          |                                            |             |

każdy kurs kończy się quizem, który trzeba zaliczyć na 100%, żeby otrzymać certyfikat. (Jest na to aż 5 prób)

| EDULYKE                                                               |
|-----------------------------------------------------------------------|
| CERTYFIKAT                                                            |
| ****                                                                  |
| KURS<br>Uzależnienia alkoholowe - część pierwsza<br>UKOŃCZYŁ/A        |
| Admin                                                                 |
| Ten dokument jest potwierdzeniem przebycia modułu<br>e-kursu Edulyke. |
| 26.07.2023 r. Arsynil John<br>DATA PODPIS                             |
|                                                                       |

Logowanie kolejne, gdy użytkownik jest zarejestrowany i chce skorzystać z platformy kolejny raz.

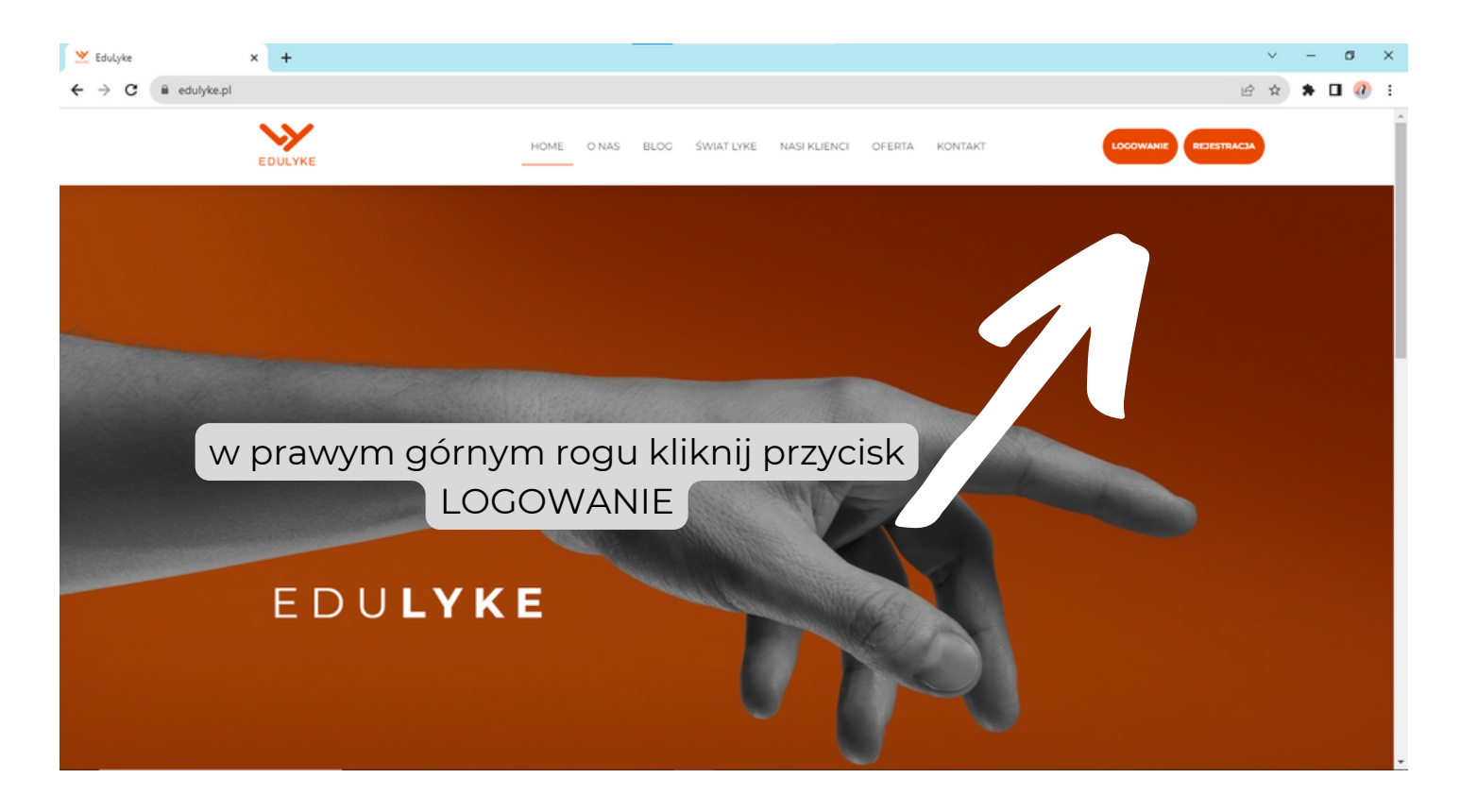

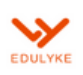

HOME O'NAS BLOG ŚWIAT LYKE NASI KLIENCI OFERTA KONTAKT

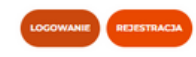

#### WYBIERZ PLATFORMĘ

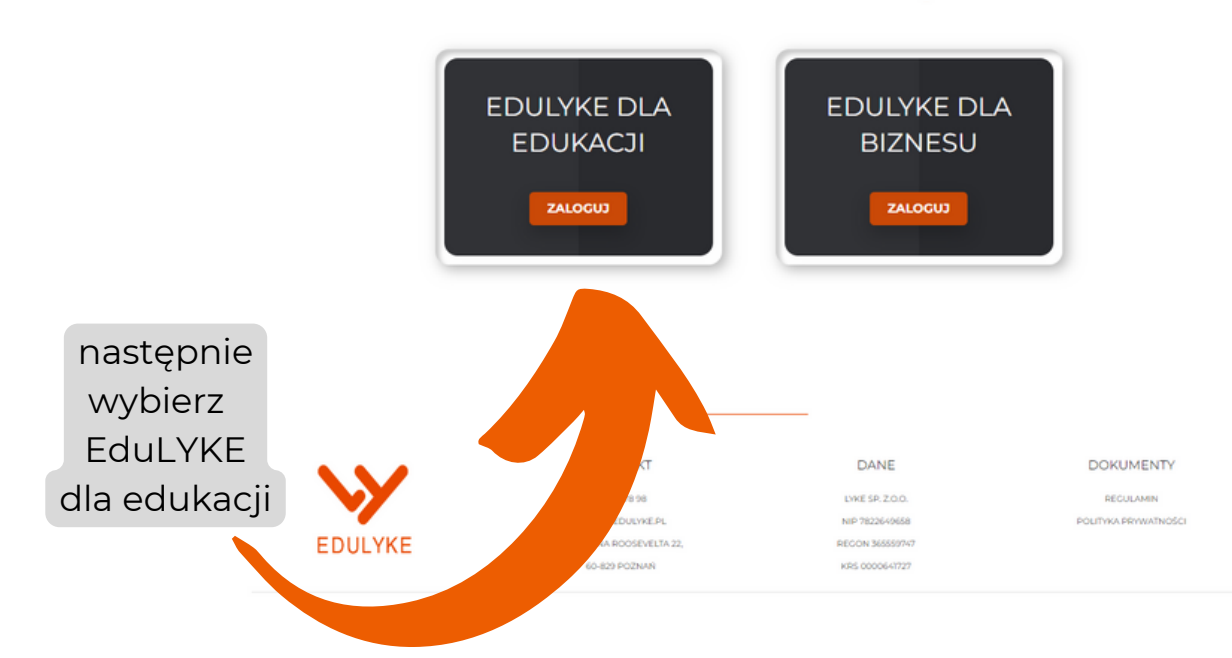

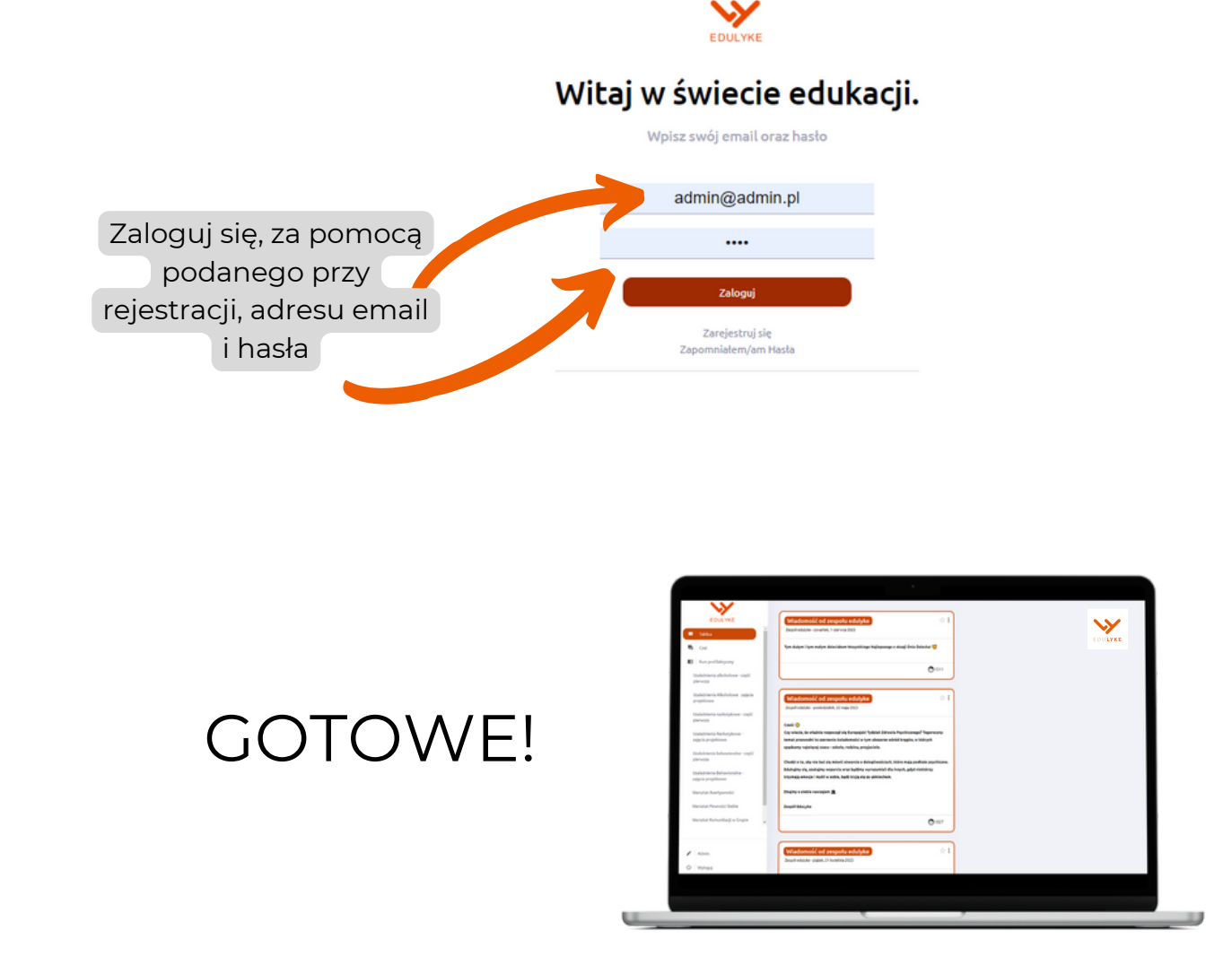

## W RAZIE JAKICHKOLWIEK PYTAŃ LUB WĄTPLIWOŚCI PROSIMY O KONTAKT!